#### CONTROLE DO DOCUMENTO

| Produto | Linx Manager          |
|---------|-----------------------|
| Versão  | Linx Manager 1.0.0.11 |
| Data    | 21/01/2020            |
| Autor   | Jean Prates           |

## PRÉ-REQUISITO

| Linx Manager 1.0.0.11                                                                                                    |  |  |
|----------------------------------------------------------------------------------------------------|--|--|
| 1 – Abrir web.config da aplicação e Incluir o seguinte trecho dentro da tag <assemblybinding>.</assemblybinding>                        |  |  |
|                                                                                                    |  |  |
| <pre><dependentassembly></dependentassembly></pre>                                                                                      |  |  |
| <pre><assemblyidentity culture="neutral" name="System.Net.Http.Formatting" publickeytoken="31bf3856ad364 e35"></assemblyidentity></pre> |  |  |
| <bindingredirect newversion="5.2.7.0" oldversion="0.0.0.0-5.2.7.0"></bindingredirect>                                                   |  |  |
|                                                                                                    |  |  |
|                                                                                                    |  |  |
|                                                                                                    |  |  |

# DEFINIÇÃO

| @TFS      | \$ \ TFS \ Fenix \ Deploy \ LinxManager                           |
|-----------|-------------------------------------------------------------------|
| @Servidor | Servidor do ambiente onde encontra-se o Linx Manager configurado. |
| @Unidade  | Unidade do diretório onde encontra-se o Linx Manager configurado. |
| @Data     | Data do backup e no formato [aaammdd].                            |

### **BANCO DE DADOS**

| Plano de Ação      | - |
|--------------------|---|
| Plano de Retorno   | - |
| Plano de Validação | - |

## PORTAL / APLICAÇÃO

| Plano de Ação | 1. Realizar backup do conteúdo conforme o procedimento abaixo:                                        |
|---------------|----------------------------------------------------------------------------------------------------|
|               | 1.1. ORIGEM: [@Servidor] \ [@Unidade] \ LinxManager \                                                 |
|               | 1.2. DESTINO: [@Servidor] \ [@Unidade] \ LinxManager \ LinxManager - [@Data] \                        |
|               | 2. Copiar o conteúdo conforme o procedimento abaixo:                                                  |
|               | 2.1. ORIGEM: [@TFS] \ Fênix - Deploy - Linx Manager (LinxManager 1.0.0.11)_Web.zip \<br>Application \ |
|               |                                                                                                    |

Linx UX - Setup

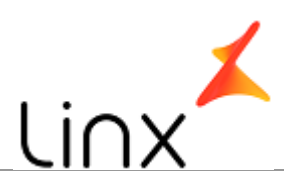

|                  | 2.2. DESTINO: [@Servidor] \ [@Unidade] \ LinxManager \ Application \           |
|------------------|--------------------------------------------------------------------------------|
|                  | 3. Reiniciar o AppFabric (restart-cachecluster)                                |
|                  | 4. Reiniciar o IIS (iisreset)                                                  |
|                  | 1. Em caso de erros, restaurar o conteúdo do Backup realizado no Plano de Ação |
|                  | 1.1. ORIGEM: [@Servidor] \ [@Unidade] \ LinxManager - [@Data] \                |
| Plano de Retorno | 1.2. DESTINO: [@Servidor] \ [@Unidade] \ LinxManager \                         |
|                  | 2. Reiniciar o AppFabric (restart-cachecluster)                                |
|                  | 3. Reiniciar o IIS (iisreset)                                                  |